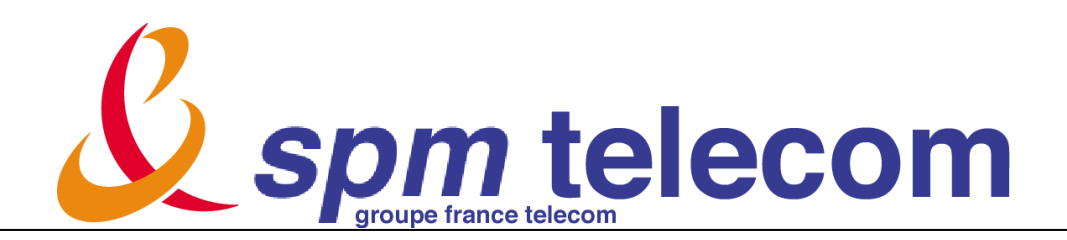

# Guide Utilisateur simplifié Proofpoint

Ce guide utilisateur simplifié Proofpoint vous permet de mieux comprendre comment utiliser l'interface de gestion de votre quarantaine de courriers indésirables.

# Présentation de Proofpoint

Proofpoint est une plateforme de sécurité messagerie qui fournit des protections contre le spam, virus, et autres menaces exploitant le canal messagerie.

Tous les courriels sont inspectés par la passerelle Proofpoint avant qu'ils arrivent dans vos boites de messagerie. Les messages qui contiennent des virus, courriels indésirables ou toutes autres menaces ou contenus inapproprié, sont bloqués et mis en quarantaine.

Si vos messages sont mis en quarantaine, vous allez recevoir un courriel de résumé de votre quarantaine, appelé **Digest**.

Il est également possible d'accéder à un portail Web de gestion de sa quarantaine, appelé **Web Quarantaine**.

# Actions possible sur la Quarantaine à partir du Digest

Si le message légitime est mis en quarantaine par erreur, vous pouvez le libérer de votre quarantaine vers votre boîte aux lettres.

• Pour libérer le message légitime vers votre boîte aux lettres, cliquez simplement sur le lien "**Délivrer**" à gauche du message désiré. *Une fenêtre de navigateur web va s'ouvrir automatiquement, indiquant que le message a été délivré de votre quarantaine. Il n'y a pas besoin de se connecter sur Proofpoint.* 

# Listes Verte et Rouge

La liste verte contient des émetteurs approuvés. Quand une adresse de messagerie d'un émetteur est incluse dans votre liste verte personnelle, la passerelle de sécurité messagerie Proofpoint ne va pas filtrer le message en anti-spam.

Les messages seront tout de même filtrés aux niveaux des autres modules de filtrage comme l'anti-virus par exemple.

La liste rouge contient des adresses d'émetteurs ou de liste de diffusion à partir desquelles vous ne voulez pas recevoir de messages.

- Pour ajouter une adresse email dans sa liste verte, il suffit de cliquer sur le lien "Liste verte" à gauche du message concerné. Une fenêtre de navigateur web va s'ouvrir automatiquement, indiquant que l'adresse a bien été ajoutée dans votre liste verte. Il n'y a pas besoin de se connecter sur Proofpoint.
- Pour visualiser ses listes verte et rouge personnelles, il vous suffit de cliquer sur le lien "Demander la liste verte/rouge" en tête de votre message Digest. Une fenêtre de navigateur web va s'ouvrir automatiquement, indiquant que la demande a bien été prise en compte. Il n'y a pas besoin de se connecter sur Proofpoint. Et vous devriez recevoir dans votre boite aux lettres, un message nommé « Résumé des listes verte/rouge » qui vous permette de gérer de façon autonome vos listes verte/rouge (cf. Copie d'écran de résumé listes verte/rouge pour plus de détails).
- Si vous cliquez sur le lien "Gérer mon compte", vous êtes automatiquement redirigé sur le portail web de gestion de votre quarantaine, de vos listes verte/rouge et de vos préférences de compte (cf. Rubrique Web Quarantaine Utilisateur ci-après pour plus de détail).

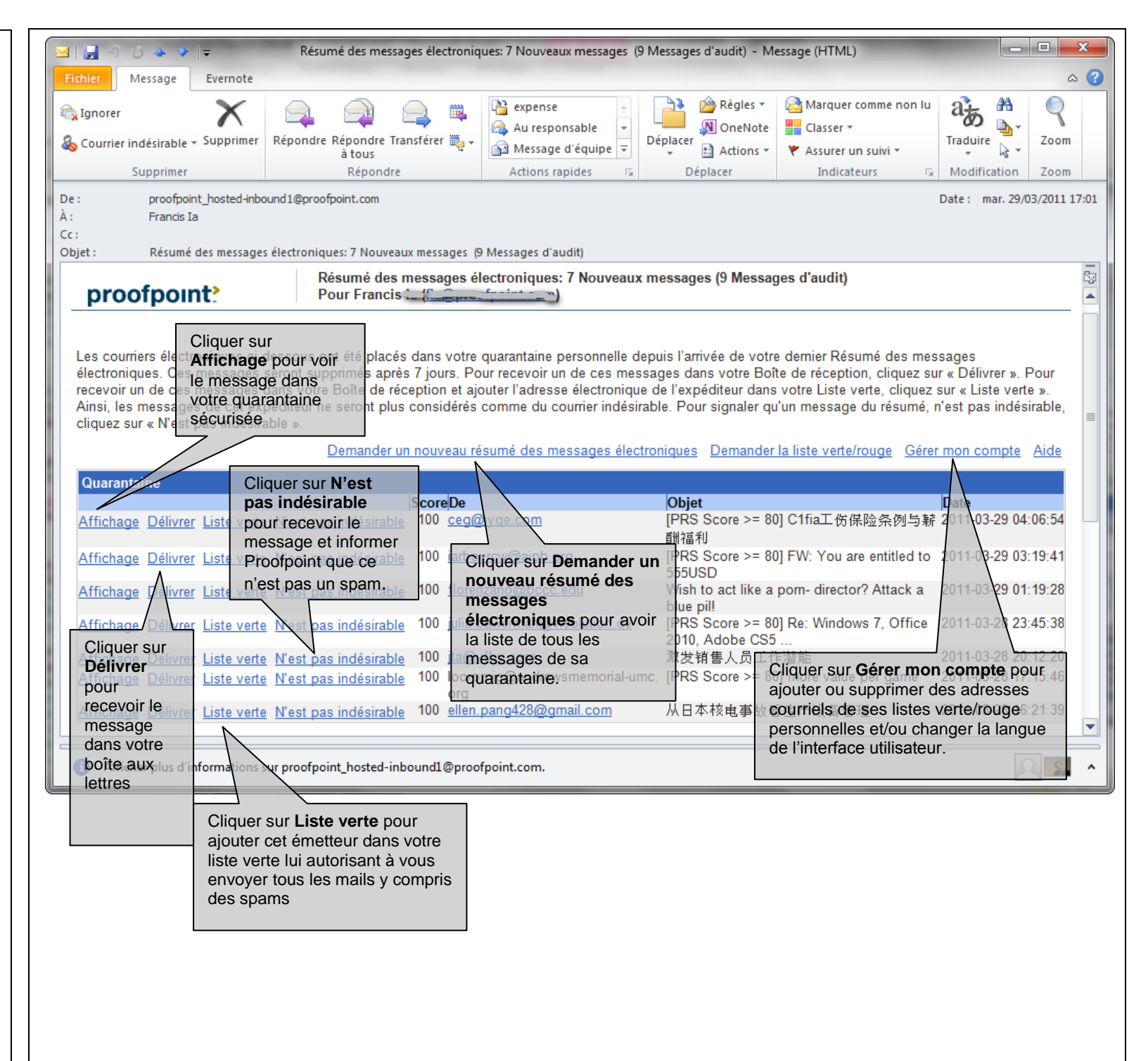

# Actions possible sur la Quarantaine à partir du portail Web Quarantaine

Cliquer sur

#### Rubrique Quarantaine

Toutes les actions possibles de gestion des messages dans la quarantaine au niveau du Digest sont également disponibles au niveau du Web Quarantaine.

### Rubrique Listes

Vous pouvez ajouter ou/et supprimer des adresses mails d'émetteurs dans votre liste verte (pour ces émetteurs, l'antispam ne bloquera pas les mails) et votre liste rouge (si vous ne voulez rien recevoir de ces émetteurs).

#### Rubrique Profil

Vous pouvez gérer vos préférences comme

1) la langue de l'interface utilisateur Web et Digest,

2) recevoir ou non des Digest avec que des nouveaux messages (sans ceux déjà listés dans les précédents Digests reçus)

3) recevoir ou non des digests vides

|    | Délivrer pour                                                                                                    | ~     | _     |           |                                                       |                                                             |       | Cliquer sur Opt                    | i <b>ons</b> pour | accéde           |
|----|----------------------------------------------------------------------------------------------------|-------|-------|-----------|-------------------------------------------------------|-------------------------------------------------------------|-------|------------------------------------|-------------------|------------------|
|    | recevoir le Délivrer 🖉 Nest pas indésirable 🖉 Liste verte 🖂 Ontion                                                     |       |       |           |                                                       |                                                             |       | aux fonctions suivantes :          |                   |                  |
|    | message dans                                                                                                    |       |       |           | Beniver Swess as indesirable w Liste verte E Options  |                                                             |       | - Sélectionner tous pour           |                   |                  |
|    | votre boite aux                                                                                                    | Nom   |       | npte.     |                                                       |                                                             |       | choisir                            | tous les r        | nessage          |
|    | lettres                                                                                                    |       |       | 4-1       |                                                       |                                                             |       | de sa d                            | quarantair        | ne               |
|    | Quarantaine                                                                                                    | QU    | arar  | itaine    |                                                       |                                                             |       | Messages 1 - Déséle                | ectionner         | tous             |
|    | Mes dossiers                                                                                                    |       |       | Score     |                                                       | Cliquer sur Liste                                           |       | Date V pour n                      | e pas cho         | isir tous        |
|    | Cuarantaine (58)                                                                                                    |       |       | 0         | format contraction in the                             | etverte pour ajoutersuite at a special price                |       | 2013-05-25 20: <b>les</b> 1me      | ssages de         | e sa             |
|    | Cliquer sur <b>Recherche</b>                                                                                           |       |       | o'r       | information@emailingorng.com                          | Le cet émetteur dans ment sport sur bein SPORT              |       | 2013-05-24 12:10:32                | taine             |                  |
|    | pour trouver des messa                                                                                                 |       |       | anes      | newspectron com                                       | s n votre liste verteas manquer, une nouvelle série de q    | ua    | 2013-05-24 09:03:09                | ider un r         | esume            |
|    | selon les critères comme<br>l'adresse de l'émetteur <sub>100</sub><br>et/ou des mots clés de<br>l'objet et/ou l'âge du |       |       | me        | lydmilafedorova@msi-omz.ru                            | Le l'autorisant à vous                                      |       | 2013-05-24 08:58:47                | essages           | pour<br>tous los |
|    |                                                                                                    |       |       | 100       | eal qh Proof point que                                | envoyer tous les                                            |       | 2013-05-24 03 massages de sa       |                   |                  |
|    |                                                                                                    |       |       | 100       | trave cen est pas un                                  | mails y compris des                                         |       | quarantaine                        |                   |                  |
|    |                                                                                                    |       |       | 0         | formenam                                              | GetSPAMS-one 2013 PDF suite at a special price              |       | 2013-05-24 02:54:30 12 KB          |                   |                  |
|    | message.                                                                                                    |       |       | 100       | y0/VQj688@aconcaguahost.com                           | Sale Extended   Buy One Get One Free!                       |       | 2013-05-23 17:16/01 l'a            | ffichage c        | le la liste      |
|    |                                                                                                    |       |       | 100       | marinak@fivt.krgtu.ru                                 | The first-rate way to gratify her                           |       | 2013-05-23 13:2000 aua             | rantaine          |                  |
| \$ |                                                                                                    |       |       | 0         | vmwareteam@connect.vmware.con                         | Last day to save big during May! Get up to 25% off VMware W | o I   | 2013-05-23 11:48:38                | 18 KB             |                  |
|    |                                                                                                    |       |       | 0         | vmwareteam@connect.vmware.con                         | Last day to save up to 30% on VMware Fusion 5 or Fusion 5 F | r     | 2013-05-23 11:17:36                | 25 KB             | -                |
|    |                                                                                                    |       |       | 0         | support@wowslider.net                                 | New WOW Slider v3.7 - Save \$450                            |       | 2013-05-22 09:20:00                | 9 KB              |                  |
|    |                                                                                                    |       |       | 0         | support@email.get-pdf-<br>format.com                  | Thank you for the overwhelming response.                    |       | 2013-05-22 05:25:14                | 7 KB              |                  |
|    |                                                                                                    |       |       | 0         | support@email.get-pdf-<br>format.com                  | Get the all-in-one 2013 PDF suite at a special price        |       | 2013-05-22 03:47:27                | 17 KB             |                  |
|    |                                                                                                    |       |       | 0         | team@socialtext.com                                   | The Social Newsletter- May 2013                             |       | 2013-05-21 15:30:57                | 27 KB             |                  |
|    |                                                                                                    |       |       | 0         | vmwareteam@connect.vmware.con                         | Save big during May! Get up to 25% off VMware Workstation!  |       | 2013-05-21 15:25:16                | 19 KB             | E                |
|    |                                                                                                    |       |       | 0         | postman@notify.teamlab.com                            | Commencez à gagner avec Teamlab !                           |       | 2013-05-21 13:05:03                | 20 KB             |                  |
|    |                                                                                                    |       |       | 0         | vmwareteam@connect.vmware.con                         | Save up to 30% on VMware Fusion 5 or VMware Fusion 5 Pro    | fess  | 2013-05-21 11:33:19                | 18 KB             |                  |
|    |                                                                                                    |       |       | 0         | notification+kerxrwea@facebookma                      | [Trucs et Astuces spm] pour Léone                           |       | 2013-05-21 10:0 <mark>4</mark> :06 | 10 KB             |                  |
|    |                                                                                                    |       |       | 100       | vlad-z@godinger.com                                   | Strive for excellence                                       |       | 2013-05-21 10:00:45                | 1 KB              |                  |
|    | Cliquer sur <b>Listes</b> pour gérer                                                                                   |       |       | 0         | notification+kerxrwea@facebookma                      | [Trucs et Astuces spm] Bonjour, Comment se débarrasser      | d'une | 2013-05-21 09:57:57                | 10 KB             | -                |
|    | - votre liste vert                                                                                                    | e d'é | emet  | teurs à   | ne pas                                                | [Trucs et Astuces spm] Nouvelle photo                       |       | 2013-05-21 09:23:26                | 11 KB             |                  |
|    | filtrer/bloquer                                                                                                    | en ai | ntisp | am        | stels@sportmedialab.ru                                | Time for the best bedroom life has come                     |       | 2013-05-21 08:47:25                | 1 KB              | -                |
|    | - votre liste roug                                                                                                    | ge d' | eme   | etteurs a | a bloquer en                                          | Flat gui pack: 500 flat styled GUI elements plus a wp theme |       | 2013-05-21 05:22:28                | 3 KB              |                  |
|    |                                                                                                    |       |       | 100       | Rozinandgep@panetone-                                 | I am still a virgin, please be gentle with me.              |       | 2013-05-21 03:39:19                | 2 KB              |                  |
|    |                                                                                                    |       |       | 100       | dereference@zuna.ru                                   | Be a super-lover                                            |       | 2013-05-20 23:54:05                | 1 KB              |                  |
|    |                                                                                                    |       |       | 100       | rglmxaq@azks.ru                                       | The best way to please your wife                            |       | 2013-05-20 16:08:50                | 1 KB              |                  |
|    |                                                                                                    |       |       | 100       | m@mathcs.emory.edu                                    | Give your partner the hottest intimate experience           |       | 2013-05-20 14:05:23                | 1 KB              |                  |
|    |                                                                                                    |       |       | 100       | jk@akzonobel.ru                                       | Keep your girl pleased every night                          |       | 2013-05-20 01:44:19                | 1 KB              |                  |
|    |                                                                                                    |       |       | 100       | alert@marchmaker.com                                  | pour gerer vos preterences                                  |       | 2013-05-19 22:42:15                | 7 KB              |                  |
|    |                                                                                                    |       |       | 100       | embankmentsa@62gob.ru                                 | e i Interface<br>Pleasure you want                          |       | 2013-05-19 12:37:10                | 1 KB              |                  |
|    | Powered by Profession Server                                                                                           |       |       | 0         | support@email.get-pdf-Option «<br>format.com nouveau> | envoyez-moi un resume avec que des                          |       | 2013-05-19 06:19:46                | 10 KB             |                  |
|    | Listes                                                                                                    |       |       | 0         | support@email.get-pdf-message                         | s électroniques » PDF suite at a special price              |       | 2013-05-19 02:58:44                | 17 KB             |                  |
|    | Profil                                                                                                    |       |       | 100       | - Option «<br>cwcq3p@novomar.ru                       | envoyez-moi un resume meme si mon                           |       | 2013-05-19 00:55:16                | 1 KB              |                  |
|    |                                                                                                    |       |       | 100       | agk5@univ-valenciennes.fr                             | Do you know what all girls wish during nights?              |       | 2013-05-18 16:54:54                | 1 KB              | - N              |
|    | Quarantaine                                                                                                    |       |       | 100       | alert@matchmaker.com                                  | Ende Todayl Buy One, Get One Free                           |       | 2013-05-18 13:20:52                | 9 KB              | *                |

# Des questions ?

Si vous avez des questions sur le fonctionnement de la quarantaine Proofpoint, veuillez-vous adresser au service helpdesk.

<sav@cheznoo.net >

# proofpoint>